## 9.2 Posting a Pending Item Group

**Purpose:** Post a Pending Item Group using ctcLink.

Audience: Accounts Receivable staff

9 You must have at least one of these local college managed security roles:

• ZZ AR Item Entry

You must also set these User Preference Definitions:

• User Preferences: Accounts Receivable

If you need assistance with the above security roles or User Preference Definitions, please contact your local college supervisor or IT Admin to request role access.

## **Posting a Pending Item Group**

## Navigation: NavBar > Navigator > Accounts Receivable > Pending Items > Online Items > Group Entry

- 1. On the **Group Entry** search page, select the **Find an Existing Value** tab.
- 2. Enter or look up **Group Unit**.
- 3. Select **Search**. If there are multiple **Group ID**s, search results will display at the bottom of the page.

| Group Entry                 | and click Search Leave fields blank for a list of all values. |
|-----------------------------|---------------------------------------------------------------|
| Find an Existing Value      | Add a New Value                                               |
| Search Criteria             |                                                               |
| Group Unit 🛛 = 🗸            | WA220 Q                                                       |
| Group ID begins             | s with 🗸 🔍 🔍                                                  |
| User ID begins              | s with 🗸 🔍 🔍                                                  |
| Assigned Operator ID begins | s with 🗸 🔍 🔍                                                  |
| Origin ID begins            | s with                                                        |
| Entered Date =              | ✓                                                             |
| Posting Status =            | v                                                             |
| Case Sensitive              |                                                               |
| Search Clear Basic          | :Search 🖉 Save Search Criteria                                |

4. On the **Group Entry** search page, in the **Search Results** section, select the desired **Group ID**. The **Group Entry** page will display for that **Group ID**.

|                                                                                                    | Existing V               | alue <u>A</u> c                 | id a New Value           |                                                  |                                                                                       |                                                                                              |                                  |
|----------------------------------------------------------------------------------------------------|--------------------------|---------------------------------|--------------------------|--------------------------------------------------|---------------------------------------------------------------------------------------|----------------------------------------------------------------------------------------------|----------------------------------|
| Search (                                                                                                    | Criteria                 |                                 |                          |                                                  |                                                                                       |                                                                                              |                                  |
|                                                                                                    | Group Unit               | = ~                             | WA220                    | c                                                | L                                                                                     |                                                                                              |                                  |
|                                                                                                    | Group ID                 | begins wit                      | h 🗸                      | c                                                | L                                                                                     |                                                                                              |                                  |
|                                                                                                    | User ID                  | begins wit                      | h 🖌                      | c                                                | L                                                                                     |                                                                                              |                                  |
| Assigned O                                                                                                    | perator ID               | begins wit                      | h ~                      | c                                                | L                                                                                     |                                                                                              |                                  |
|                                                                                                    | Origin ID                | begins wit                      | h 🗸                      |                                                  |                                                                                       |                                                                                              |                                  |
| Ent                                                                                                    | tered Date               | =                               | ~                        | Ē                                                |                                                                                       |                                                                                              |                                  |
| Post                                                                                                    | ing Status               | =                               | ~                        |                                                  | ~                                                                                     |                                                                                              |                                  |
| Case Se                                                                                                    | nsitive                  |                                 |                          |                                                  |                                                                                       |                                                                                              |                                  |
|                                                                                                    | Clear                    | Basic Sea                       | arch 🖾 Save S            | earch Criteria                                   |                                                                                       |                                                                                              |                                  |
| Search<br>Search Resi<br>View All                                                                                                    | ults                     | _                               |                          |                                                  | H                                                                                     | 1-3 of 3                                                                                     | - <b>-</b>                       |
| Search<br>Search Reso<br>View All<br>Group Unit                                                                                                    | Group ID                 | User ID                         | Assigned                 | Operator ID Origin                               | ID Entered Date                                                                       | 1-3 of 3     Posting Status                                                                  | Posted Dat                       |
| Search<br>Bearch Rest<br>View All<br>Group Unit                                                                                                    | Group ID<br>3674         | User ID<br>CTC_BRAM             | Assigned<br>IREZ CTC_BRA | Operator ID Origin<br>MIREZ OBILI                | ID         Entered Date           -         02/27/2019                                | 1-3 of 3     Posting Status     Not Posted                                                   | Posted Dat<br>(blank)            |
| Search Results Search Results Search | Group ID<br>3674<br>3675 | User ID<br>CTC_BRAM<br>CTC_BRAM | Assigned<br>IREZ CTC_BRA | Operator ID Origin<br>MIREZ OBILI<br>MIREZ OBILI | ID         Entered Date           2         02/27/2019           2         02/27/2019 | <ul> <li>I-3 of 3</li> <li>Posting Status</li> <li>Not Posted</li> <li>Not Posted</li> </ul> | Posted Dat<br>(blank)<br>(blank) |

5. On the **Group Entry** page, once the group entry(ies) are fully reviewed and ready to post, select the **Group Action** tab. The **Group Action** tab will display.

## Note: There will be several actions to choose from: Group Actions, Posting Action, and Accounting Entry Actions

| Group Unit W                          |                          |                  | 11                     |                 |                 |
|---------------------------------------|--------------------------|------------------|------------------------|-----------------|-----------------|
|                                       | A220 Grou                | ıр ID 3674       |                        |                 | View Audit Logs |
| *Accounting Date 02/<br>*Group Type B | (27/2019 📰<br>Q. Billing |                  | Currency               |                 |                 |
| *Origin ID OB                         | ILL Q OnlineBill         |                  | Control USD            | Q *Format       | USD Q           |
| control Totals                        |                          |                  | Control Data           |                 |                 |
| Control                               | 100.00 *Cc               | ount 2           | *Received 02/27        | 2019 📰 *Entered | 02/27/2019      |
| Entered                               | 100.00 Co                | ount 2           | Posted                 |                 |                 |
| Difference<br>Posted                  | 0.00 Co<br>0.00 Co       | ount 0<br>ount 0 | Assign CTC_            | BRAN Q User     | CTC_BRAMIREZ    |
| Group Status                          |                          |                  |                        |                 |                 |
| Edit Status E                         | dited                    | Ac               | counting Entries Balar | iced            |                 |
| Balanced Y                            | es                       |                  | Posting Action Do No   | ot Post         |                 |
|                                       | ot Posted                |                  |                        |                 |                 |

6. On the **Group Action** tab, select **Balance**.

| Group Unit WA220       Group D 3874         Entered 02/27/2019       Status Do Not Post       Cash Drawer Receipt         Group Actions       Posting Action       Accounting Entry Actions         Balance       Delete Group       OK       Create Entries         Delete Group       OK       Delete Entries       Delete Entries         Save       Return to Search       Next in List       Notify       Add       Update/Display | Group Control                       | Pending Item 1 | Pending Item 2   | Pending <u>I</u> tem 3 | Accountin     | ng <u>E</u> ntries | Group Action     |                |
|----------------------------------------------------------------------------------------------------|-------------------------------------|----------------|------------------|------------------------|---------------|--------------------|------------------|----------------|
| Entered       02/27/2019       Status       Do Not Post       Cash Drawer Receipt         Group Actions       Posting Action       Accounting Entry Actions         Balance       O       OK       Create Entries         Delete Group       Do Not Post       OK       Delete Entries         Save       Return to Search       Previous in List       Next in List       Notify       Add       Update/Display                        | Group Unit W                        | A220           | Group ID         | 3674                   |               |                    |                  |                |
| Group Actions       Posting Action       Accounting Entry Actions         Balance       Action: Do Not Post V OK       Create Entries         Delete Group       Delete Entries       Delete Entries         Save       Return to Search       Previous in List       Next in List       Notify       Add       Update/Display                                                                                                    | Entered 02                          | 2/27/2019      | Status           | Do Not Post            |               | Cas                | h Drawer Receipt |                |
| Balance       Action:       Do Not Post       OK       Create Entries         Delete Group       Delete Entries       Delete Entries         Save       Return to Search       Previous in List       Notify       Add       Update/Display                                                                                                    | Group                               | Actions        | Po               | sting Action           |               | Ac                 | counting Entry A | ctions         |
| Delete Group     Delete Entries       Save     Return to Search     Previous in List     Notify     Add     Update/Display                                                                                                    | Bala                                | ince           | Action: Do Not   | Post 🗸 C               | ж             |                    | Create Entries   |                |
| Save     Return to Search     Previous in List     Notify     Add     Update/Display                                                                                                    | Delete                              | Group          |                  |                        |               |                    | Delete Entries   |                |
| Save         Return to Search         Previous in List         Next in List         Notify         Add         Update/Display                                                                                                    |                                     |                |                  |                        |               |                    |                  |                |
| Group Control   Pending Item 1   Pending Item 2   Pending Item 3   Accounting Entries   Group Action                                                                                                    | Save Return<br>Group Control   Penc | to Search Pre- | vious in List Ne | Item 3   Accounting    | ) Entries   ( | Group Action       | Add              | Update/Display |

7. A banner will display indicating that the balancing of the Group Entry(ies) have been saved.

- 8. Select the appropriate P**osting Action** for the Group Entry(ies). The typical selection will be "Batch Standard".
- 9. Select **Save** and you will have successfully posted Group Entry(ies).

• Note: When AR update runs, the entries will be posted to the Customer's Account.

|            |                  |                                                                                 | Saving Page                        |
|------------|------------------|---------------------------------------------------------------------------------|------------------------------------|
| Group Unit | WA220            | Group ID 3874                                                                   |                                    |
| Entered (  | 02/27/2019       | Status Batch Standard                                                           | Cash Drawer Receipt                |
| Group      | Actions          | Posting Action                                                                  | Accounting Entry Actions           |
| Ba         | lance            | Action: Batch Standard V OK                                                     | Create Entries                     |
| Delet      | e Group          |                                                                                 | Delete Entries                     |
| Save Retur | n to Search Prev | ious in List Next in List Notify g Item 2   Pending Item 3   Accounting Entries | Add Update/Display<br>Group Action |

10. Process complete.